# Sentral Finance – Statement of Account

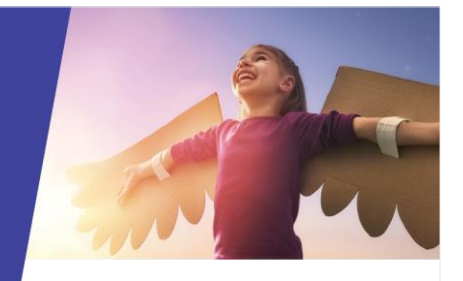

# Statement of Account

## Key highlights

### Why use this feature?

Provides a contact with their Statement of Account, which details all fees associated with the student

#### What this feature offers

Ability to see all related fee transactions for students linked to a contact

Ability to create a Statement of Account on-demand.

## **Pre-requisites**

- Fees created
- Credits
- Previous (EBS) transactions

# Via student search

- 1. Go to the Finance module.
- 2. Search for the student via the search box on the top right.
- 3. Select the student.

The Student Overview screen displays.

- 4. Under Contacts Responsible for the student:
  - a. Check the Status column to determine the 'active' contact.
  - b. Select the 'active' contact name link.

The Contact Overview screen displays.

- Under Statement of Account in the right pane, select the year from the 'Generate a statement for' list.
- 6. Select Generate.

The generated Statement of Account displays in a new browser tab. You have the option to download or print if required.

# Via contact search

- 1. Go to the Finance module.
- 2. Search for the contact via the search box on the top right.
- 3. Select the contact.

The Contact Overview screen displays.

- Under Statement of Account in the right pane, select the year from the 'Generate a statement for' list.
- 5. Select Generate.

The generated Statement of Account displays in a new browser window. You have the option to download or print if required.

# Need more information?

## Finance User Guide

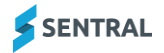